## Magento 2 Product Label UserGuide

#### 1. Introduction

The Magento 2 Product Label extension facilitates creating stunning labels that showcases discounts, offers or engaging stickers that motivates shoppers to purchase.

# 2. General Configuration

After buying the extension, you can configure it by navigating here through the Magento backend.

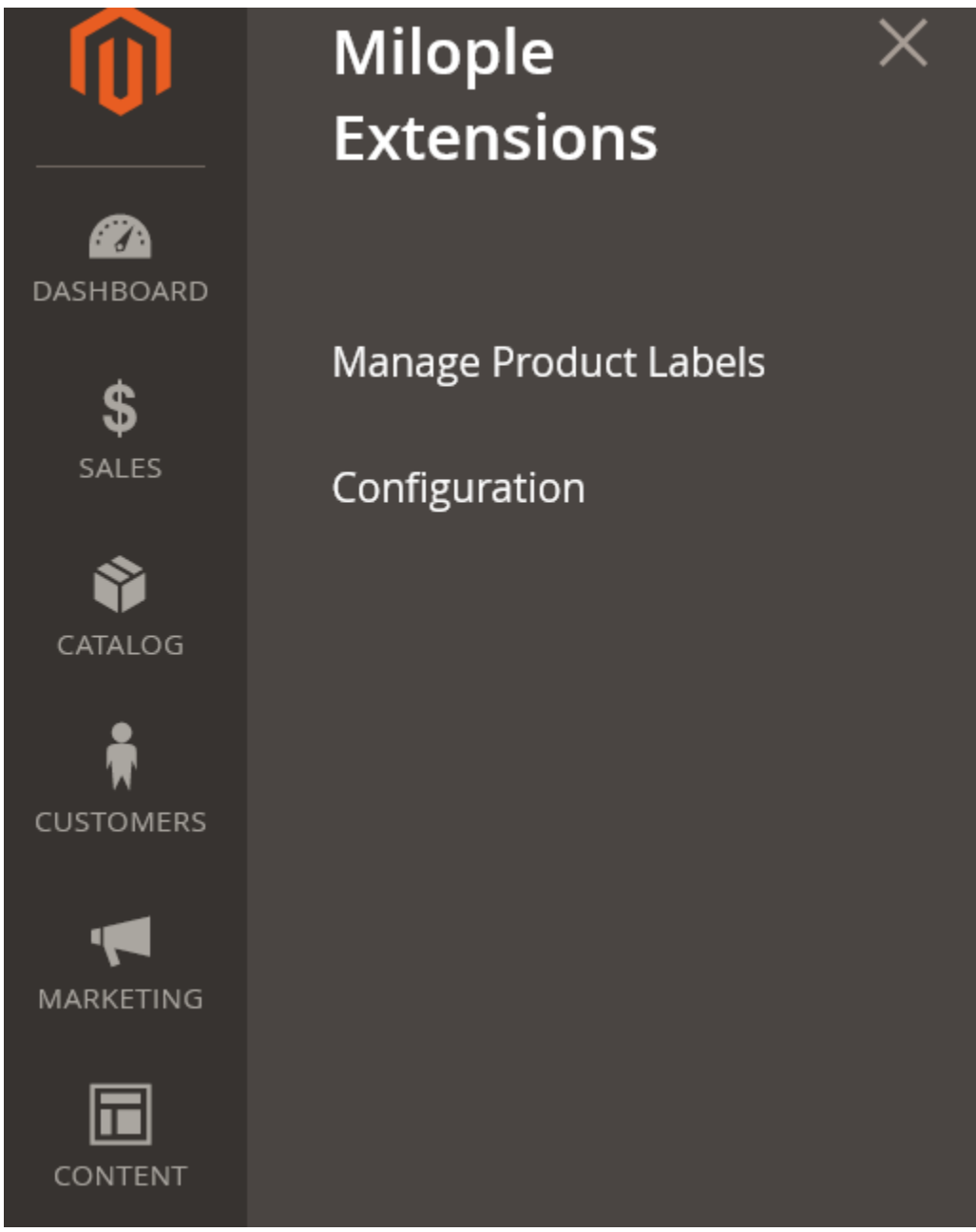

## 3. Extension Configuration

After purchasing the extension, you can access your serial key from "My Account" dashboard and enter it here to activate the extension.

The status functionality can enable or disable the Magento 2 Product Label extension from here.

| Configuration                 |        |        |                                              |                                                                        | Q | ٨Û   | 💄 sqi 🗸 |
|-------------------------------|--------|--------|----------------------------------------------|------------------------------------------------------------------------|---|------|---------|
| Scope: Default Config 🔻       | 0      |        |                                              |                                                                        |   | Save | Config  |
| MILOPLE<br>GENERAL<br>CATALOG | ~<br>~ | Status | Status<br>(global)<br>Serial Key<br>(global) | Select yes to enable the<br>extension from the backend<br>V<br>sable ¥ |   |      | 0       |
| τεγιιβίτυ                     |        |        | Enter the set<br>to activate the             | erial key<br>e extension                                               |   |      |         |
|                               |        |        |                                              |                                                                        |   |      |         |

The admin can limit the number of labels for every product.

Option to highlight the labels on category page, product page, shopping cart, minicart or checkout.

| Limit The Number Of Labels Per Product<br>[store view]                                           | Enter the number of labels you<br>want to give for every product.                                         |
|--------------------------------------------------------------------------------------------------|----------------------------------------------------------------------------------------------------|
| Show Labels On Pages<br>[store view]<br>Select where you want to<br>display the labels on pages. | Please select<br>Product Listing Page<br>Product Page<br>Shopping Cart Page<br>Mini Cart<br>Checkout Page |
|                                                                                                  | 0                                                                                                    |

The admin can select yes to showcase the labels along with the related products.

Option to highlight the labels along with the up-sell products.

The module allows selecting yes to highlight the labels along with the cross-sell products.

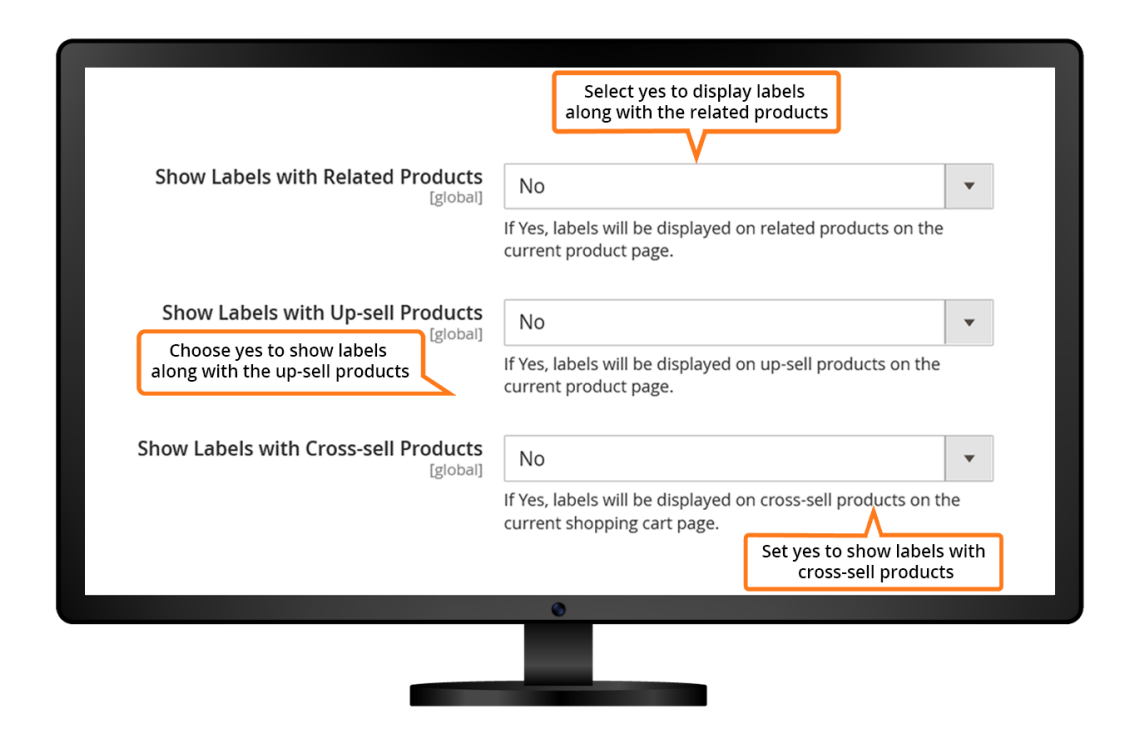

The admin can set the minimum value applied for discount including all label display rules.

Facilitates admin to set the minimum value of discount percentage applied for the label display rules.

Set the rounding method value that is to be applied to the variable.

| On Sale Product Settings                                     | Set the minimum value applied for<br>discount including all label<br>display rules.                                                                                                    |
|--------------------------------------------------------------|----------------------------------------------------------------------------------------------------|
| Min Value of Discount Amount Variable<br>[store view]        | Min value is applied to variable {{discount}}, all label display rules<br>applied                                                                                                    |
| Min Value of Discount Percentage<br>Variable<br>[store view] | Min value is applied to variable {{discount_percent}}, all label<br>display rules applied                                                                                                    |
| Rounding Method of Discount<br>Percentage<br>[store view]    | Normal<br>Rounding Method value is applied to variable {{discount_percent}}<br>with all rules for displaying label.<br>Set the rounding method value that<br>is to be applied to the variable. |
|                                                              | •                                                                                                    |

The admin can select the new product settings from the drop-down menu.

Once on selecting the out of stock label, it will hide all other labels and show the products with the out of stock label.

| New Product Settings<br>How to set the New Products                | Choose the new product settings<br>from the drop-down menu.                                                                                                    | $\odot$               |
|--------------------------------------------------------------------|----------------------------------------------------------------------------------------------------|-----------------------|
| [store view]                                                       |                                                                                                    | $\overline{\bigcirc}$ |
| Displays Label When The Product Is Out<br>Of Stock<br>[store view] | NO<br>If yes, only show the Out of Stock label when the product is out of stock and will hide all other labels.<br>On selecting the Out of Stock label, it will hide all other labels and show the products with out of stock label. |                       |
|                                                                    | 0                                                                                                    |                       |
|                                                                    |                                                                                                    |                       |

# 4. All Product Labels Grid

Click on the "Add New Rule," to add a new rule for the product labels.

|        |      |      |        |               |                                                 |                           |                                                | App           | oly Rules Add              | Rule     |
|--------|------|------|--------|---------------|-------------------------------------------------|---------------------------|------------------------------------------------|---------------|----------------------------|----------|
| Action | 15   | •    | 1      | records found |                                                 |                           | Filters     Default View       20     r        | <b>↓</b> page | F Columns → 📩 E            | ixport • |
| v      | ID ↓ | Name | Status | State         | Detail page preview                             | Store View                | Customer Groups                                | Priority      | Created Date               | Action   |
|        | 1    | test | Enable | RUNNING       | NRL SCRALT                                      | All Store<br>Views        | NOT LOGGED IN, General, Wholesale,<br>Retailer | 0             | Dec 15, 2023 9:56:37<br>AM | Edit     |
|        |      |      |        | (             | Click on the "Add New<br>a new rule for the pro | Rule," to a<br>oduct labe | add<br>Is.                                     |               |                            |          |
|        |      |      |        |               |                                                 |                           |                                                |               |                            |          |

#### 5. New Rule

Allows admin to enter the rule name that you want to display.

Option to enable or disable the rule for the product label.

The admin can choose the store view from the drop-down menu where you want to display the product label.

| New Rule                                           | 4                                                                                                    | 💭 🔽 sqi 🕈  |
|----------------------------------------------------|----------------------------------------------------------------------------------------------------|------------|
|                                                    | ← Back                                                                                                    | Reset Save |
| FAQ INFORMATION                                    | Rule Information                                                                                                    |            |
| General Information                                | Rule Name *                                                                                                    |            |
| Conditions                                         | Status * Disable + Status Status * Disable + Status * Disable + Status * Disable + Status + Status + S |            |
| Store Frontend                                     | Store Views * All Store Views                                                                                                    |            |
| Label Design                                       | Main Website<br>Main Website Store                                                                                                    |            |
| Select the store<br>drop-down wh<br>to display the | iew from the<br>re you want<br>roduct label                                                                                                    |            |
|                                                    | 0                                                                                                    |            |
|                                                    |                                                                                                    |            |
|                                                    |                                                                                                    |            |

The admin can choose the customer group for whom you want to apply the rule.

Allows admin to select the start and end date to display the product label.

The admin can set the priority for the product from high to low.

| New Rule                                                                          | ← Back Reset <mark>Save</mark>                                                                                                    |
|-----------------------------------------------------------------------------------|----------------------------------------------------------------------------------------------------|
| Customer<br>Groups                                                                | NOT LOGGED IN<br>General<br>Wholesale<br>Retailer<br>Leave empty or select all to apply the rule to any group.                              |
| Choose the date from when<br>you want to display the label<br>Active From<br>Date | Select the end date                                                                                                    |
| Priority                                                                          | Default is 0. The promotion bar with the lower number will get the higher priority. Set the priority for the product label from high to low |
|                                                                                   | 0                                                                                                    |
|                                                                                   |                                                                                                    |

The admin can choose the conditions that you want to apply to specific products.

Option to choose display product label as best seller.

Facilitates admin to display product labels as new products.

The admin can set to show labels on sale products.

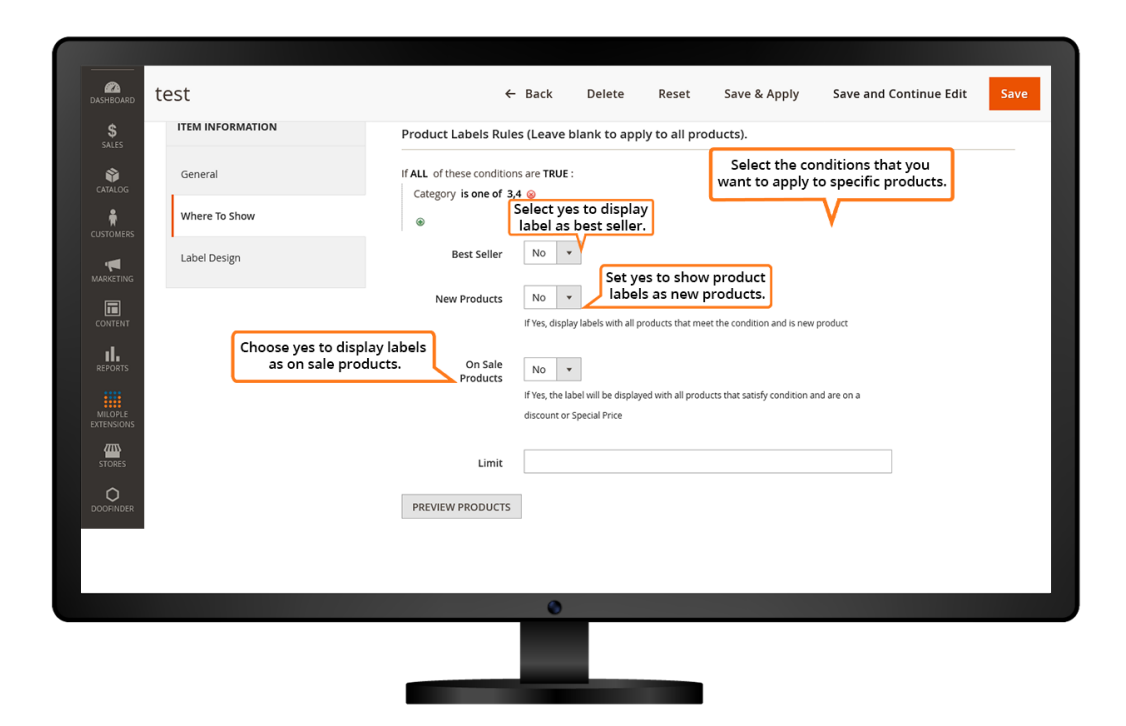

The admin can select a template that you want to set.

Facilitates admin to choose an image that you want to display.

Allows admin to enter the image width and height from the drop-down menu.

The admin can enter the number to show a label if stock is less than the specified number.

Allows you to enter the label text that is to be displayed.

Option to choose font type from the drop-down menu.

| DASHBOARD   | test                     | ÷                                       | - Back                | Delete                   | Reset              | Save & Apply                       | Save and Continue Edit                                                                                                    | Save              |
|-------------|--------------------------|-----------------------------------------|-----------------------|--------------------------|--------------------|------------------------------------|----------------------------------------------------------------------------------------------------|-------------------|
| \$<br>SALES | ITEM INFORMATION         | Product Page                            |                       |                          |                    |                                    |                                                                                                    |                   |
| CATALOG     | General                  | Template                                | New Arri              | val 1 💌                  | Load               | Choose a tem<br>that you want      | plate<br>to set.                                                                                                    |                   |
| CUSTOMERS   | Where To Show            | Image                                   | Browse                | No file select           | ed. Selec          | t an image from<br>you want to set | 1                                                                                                    |                   |
|             | Enter the number to disp | Image Size                              | 217<br>px (width)     |                          | 211<br>px (height) |                                    | Enter the image widt<br>height from the drop<br>menu.                                                                                                    | h and<br>-down    |
|             | specified number.        | Show label if<br>Stock is lower<br>than |                       |                          |                    |                                    |                                                                                                    |                   |
| MILOPLE     |                          | Label                                   |                       |                          |                    |                                    | Contended for the label of that is to be displayed by that is to be displayed by that is to be displayed by the that is to be displayed by the the the the the the the the the the | l text<br>played. |
|             |                          | Font family                             | Roboto<br>Supports Go | ogle Fonts               | •                  |                                    |                                                                                                    |                   |
| DOOFINDER   |                          |                                         | Choose<br>the c       | the font ty<br>lrop-down | ype from<br>menu.  |                                    |                                                                                                    |                   |
|             |                          |                                         | ۲                     |                          |                    |                                    |                                                                                                    |                   |
|             |                          |                                         |                       |                          |                    |                                    |                                                                                                    |                   |

The admin can set the position for the product label.

Allows you to enter the text to be displayed while clicking the label.

| CATALOG                        | test |                                                                        | ←    | Back  | Delete | Reset   | Save & Apply                                                                                                    | Save and C | ontinue Edit  | Save   |
|--------------------------------|------|------------------------------------------------------------------------|------|-------|--------|---------|----------------------------------------------------------------------------------------------------|------------|---------------|--------|
| CUSTOMERS                      |      | Select positio                                                         | 'n   |       | No     |         |                                                                                                    |            |               |        |
|                                |      |                                                                        |      |       |        | ARRIVAL |                                                                                                    | Set th     | e position fo | or the |
|                                |      |                                                                        |      |       |        |         | Select a position for the label or drag & drop the label or drag & drop | ne<br>he   | oroduct labe  | I.     |
| MILOPLE<br>EXTENSIONS          |      |                                                                        |      |       |        |         | image                                                                                                    |            |               |        |
| STORES                         |      | Toolt<br>Enter the text to be displayed<br>while clicking on the label | ip   | Admin |        |         | Default Store View                                                                                                    |            |               |        |
|                                |      | while clicking on the label.                                           |      | hello |        |         |                                                                                                    |            |               |        |
| SYSTEM                         |      |                                                                        |      |       |        |         |                                                                                                    |            |               |        |
| FIND PARTNERS<br>8. EVTENSIONS |      | Product Listing                                                        | Desi | gn    |        |         |                                                                                                    |            |               |        |
|                                |      |                                                                        |      |       |        |         |                                                                                                    |            |               |        |
|                                |      |                                                                        |      | ۲     |        |         |                                                                                                    |            |               |        |
|                                |      |                                                                        |      |       |        |         |                                                                                                    |            |               |        |
|                                |      |                                                                        |      |       |        |         |                                                                                                    |            |               |        |

The admin can set yes for setting the page design similar to the product page.

| Product Listing Des                 | sign                                                      |
|-------------------------------------|-----------------------------------------------------------|
| Same design<br>with product<br>page | Yes<br>Choose yes to set the same design as product page. |
|                                     | 0                                                         |
|                                     |                                                           |

Using the Magento 2 Product Label extension, the admin can set to display the product label on the product pages.

| wnats new women v men v Gear v Training v Sale                                                      |                                                                                                |
|----------------------------------------------------------------------------------------------------|------------------------------------------------------------------------------------------------|
| Home > Pushit Messenger Bag<br>Frontend option to display the<br>product label on the product page. | Push It Messenger Bag<br>****** 3 Reviews Add Your Review<br>\$45.00 IN STOCK<br>SKU#: 24-WB04 |
|                                                                                                    | Qty 1 Add to Cart Add to Cart Add to Cort Add to Compare                                       |
| 0                                                                                                   |                                                                                                |
|                                                                                                    | _                                                                                              |

The shoppers can view the product label that is displayed in the Mini Cart.

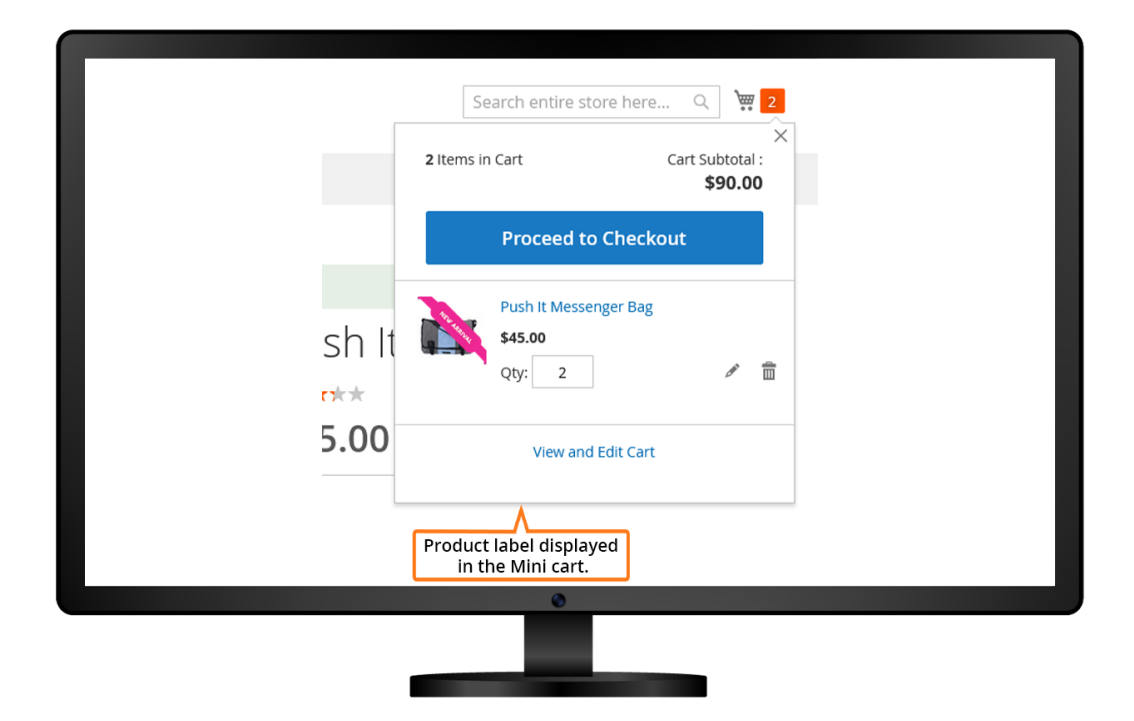

Magento 2 Product Label extension enabled on the product page.

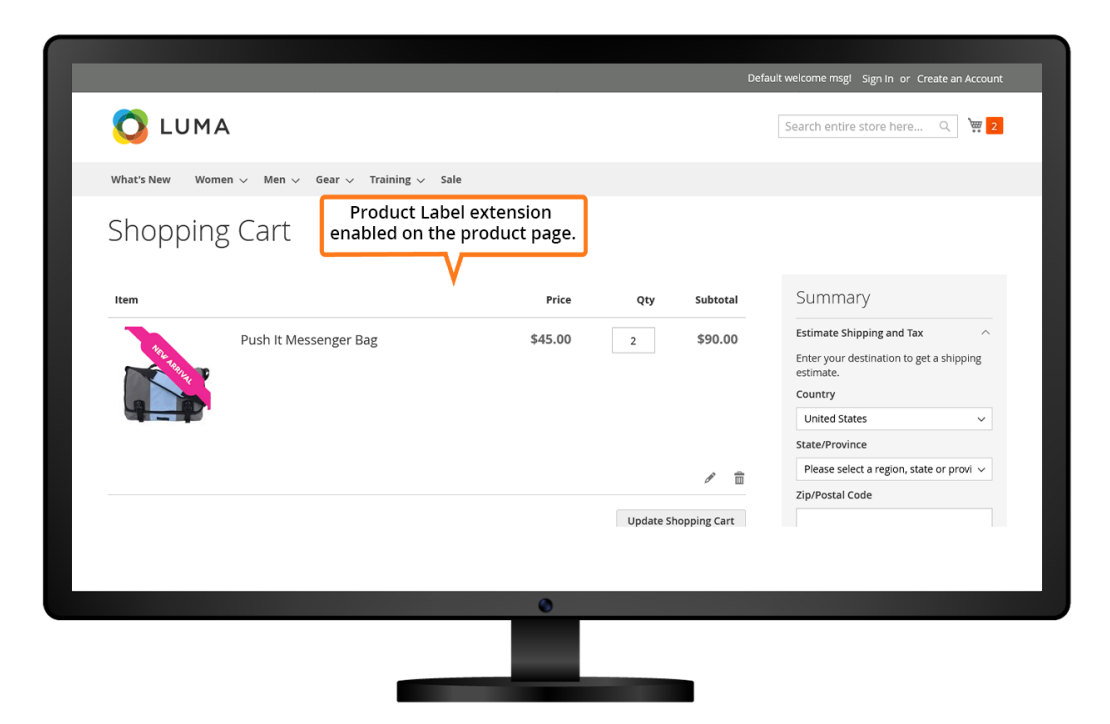

Magento 2 Product Label extension enabled on the category page.

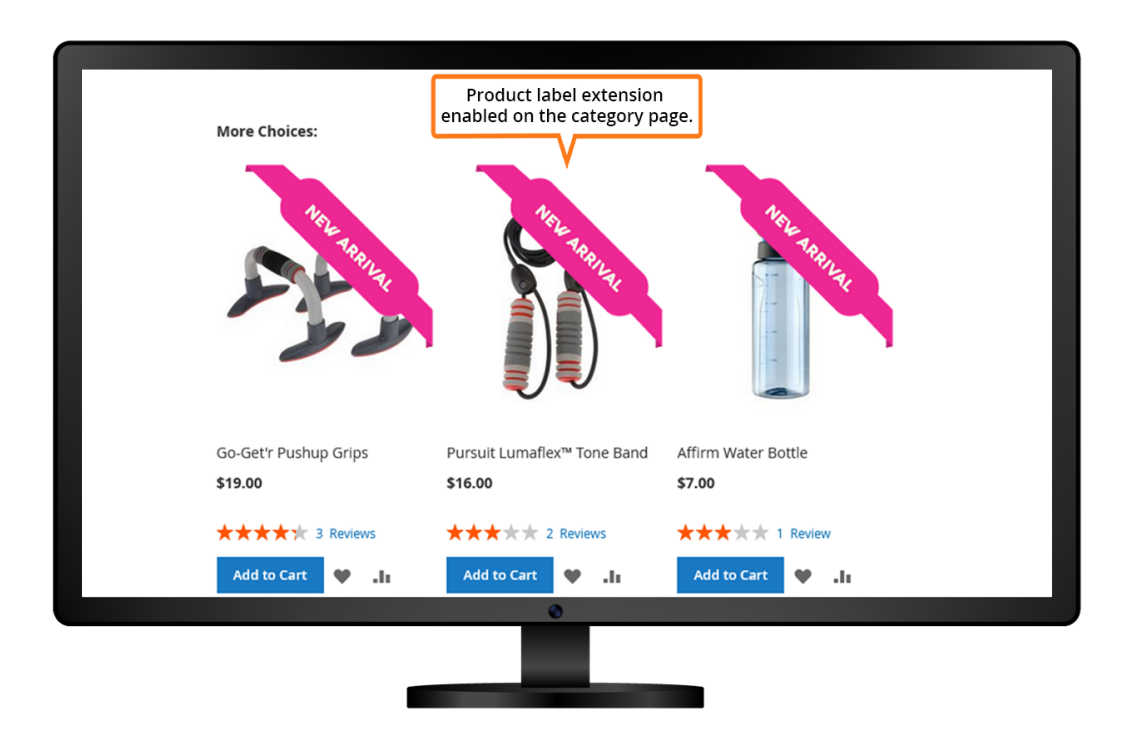